## Złożenie wniosku -deklaracji o kontynuowaniu wychowania przedszkolnego KANDYDAT

Zarejestruj się w systemie elektronicznej rekrutacji, dostępnym pod adresem:

https://bralin.e-nabor.pl/

#### Po prawej REJESTRACJA

| Portal eNabór                             |                 |                | Pomoc | Kontakt | <b>A</b> A A 0 | Rejestracja | Zaloguj |
|-------------------------------------------|-----------------|----------------|-------|---------|----------------|-------------|---------|
| Jesteś tutaj: Strona główna > Rejestracja |                 |                |       |         |                |             |         |
|                                           |                 |                |       |         |                |             |         |
|                                           |                 |                |       |         |                |             |         |
|                                           |                 |                |       |         |                |             |         |
|                                           | Reiestracia     | nowego użytkow | vnika |         |                |             |         |
|                                           |                 |                |       |         |                |             |         |
|                                           | Email*          |                |       |         |                |             |         |
|                                           |                 |                |       |         |                |             |         |
|                                           | Hasto *         |                |       |         |                |             |         |
|                                           |                 |                |       |         |                |             |         |
|                                           | Powtórz hasło * |                |       |         |                |             |         |
|                                           |                 |                |       |         |                |             |         |
|                                           | Zarejestruj się |                |       |         |                |             |         |
|                                           |                 |                |       |         |                |             |         |

W prowadzamy mail i hasło (które zawiera min. 8 znaków, mała, duża litera, znak specjalny)

Po wybraniu Zarejestruj się, na podany adres mail zostanie wysłany link aktywacyjny

| Portal eNabór                                                      |                                                      | Pomoc      | Kontakt | <b>A</b> A A O | Rejestracja | Zaloguj |
|--------------------------------------------------------------------|------------------------------------------------------|------------|---------|----------------|-------------|---------|
| Jesteś tutaj: Strona główna > Logowanie                            |                                                      |            |         |                |             |         |
| Na podany adres email została wysłana wiadomość z linkiem aktywacy | jnym.                                                |            |         |                |             | ×       |
| I                                                                  | Logowanie za pomocą loginu                           | i hasł     | а       |                |             |         |
|                                                                    |                                                      |            |         |                |             |         |
|                                                                    |                                                      |            |         |                |             |         |
|                                                                    | L-mail                                               |            |         |                |             |         |
|                                                                    | All Hasto                                            |            |         |                |             |         |
|                                                                    | Zaloguj się                                          |            |         |                |             |         |
|                                                                    | Zapomniałeś hasła? Kliknij, aby przejść do odzyskiwa | nia hasła. |         |                |             |         |

Link przeniesie do strony logowania i przy kolejnych logowaniach, wybieramy tylko zakładkę ZALOGUJ i podajemy login i hasło.

#### Treść maila:

# Potwierdzenie rejestracji

Dzień dobry,

Prosimy o potwierdzenie rejestracji konta w systemie eNabór - System elektronicznej rekrutacji poprzez kliknięcie w poniższy link:

#### Potwierdź

Jeśli nie jesteś adresatem tej wiadomości, zignoruj ją.

#### W celu złożenia kontynuacji:

| Portal eNabór |   | Deklaracja dostępności Pomoc                                                                                                    | Kontakt 🗛 A A                                                       | D Tes                        |
|---------------|---|----------------------------------------------------------------------------------------------------|---------------------------------------------------------------------|------------------------------|
| Powiadomienia |   |                                                                                                    |                                                                     |                              |
| Wnioski       |   | Nebér System elektronisznei rekrytegii                                                                                                    |                                                                     |                              |
|               |   | enador - System elektronicznej rekrutacji                                                                                                    |                                                                     |                              |
| Wyloguj       | 6 |                                                                                                    |                                                                     |                              |
|               |   | Witamy w systemie elektronicznej rek<br>Pracujemy nad udostępnieniem Pa<br>elektronicznego składania wniosku do<br>przedszkolnych w szkołach podstawow<br>klas szkół podstawow | rutacji ZETC<br>aństwu możl<br>przedszkoli,<br>ych oraz do<br>wych. | eNa<br>wośc<br>oddz<br>oierw |

| ≡   | Portal eNabór |   |                                                                                       |
|-----|---------------|---|---------------------------------------------------------------------------------------|
| Pow | iadomienia    |   |                                                                                       |
| Wni | oski          | M | Jestes tutaj: Strona głowna 🔰 Wnioski                                                 |
| Wyl | oguj          | 6 | Wnioski                                                                               |
|     |               |   | V Wybierz typ placówki                                                                |
|     |               |   |                                                                                       |
|     |               |   | <ul> <li>Należy wybrać typ placówki aby sprawdzić wpioski lub złożyć powy.</li> </ul> |
|     |               |   |                                                                                       |
|     |               |   |                                                                                       |

| ■ Portal eNabór |   |                                                                    |
|-----------------|---|--------------------------------------------------------------------|
| Powiadomienia   | ٠ |                                                                    |
| Wnioski         | ⊠ | Jestes tutaj: Strona główna 🗧 Wnioski                              |
| Wyloguj         | • | Wnioski                                                            |
|                 |   | V Wybierz typ placówki                                             |
|                 |   | 🗒 Żłobek                                                           |
|                 |   | Przedszkole/Odział przedszkolny     awdzić wnioski lub złożyć nowy |
|                 |   | III Szkoła podstawowa                                              |
|                 |   | Szkoła ponadpodstawowa                                             |
|                 |   |                                                                    |
|                 |   |                                                                    |

| Portal eNabór |   |                                                       |
|---------------|---|-------------------------------------------------------|
| Powiadomienia |   | Jesteś tutaj: Strona główna > Wnioski                 |
| Wnioski       |   | Writedi                                               |
| Wyloguj       | G | WHIOSKI                                               |
|               |   | ✓ Przedszkole                                         |
|               |   | Moje wnioski - przedszkola i oddziały przedszkolne    |
|               |   | Złóż wniosek rekrutacyjny Złóż deklarację kontynuacji |
|               |   | Nie złożono jeszcze wniosku                           |

W kolejnym kroku, uzupełnij dane osobowe kandydata, preferencje co do godzin pobytu, posiłki (nie dotyczy oddziałów przy szkołach podstawowych, wówczas proszę te pola pozostawić puste) oraz rodziców.

| Powiadomienia      |                                          |                                    |                |                |                           |
|--------------------|------------------------------------------|------------------------------------|----------------|----------------|---------------------------|
| Wnioski            | Etap I - Uzupe                           | lnienie danych kandy               | data           |                |                           |
| Wyloguj            | Deklaracja o kontynuo                    | owaniu wychowania przedszkolnego   |                |                |                           |
|                    |                                          | Dane kandydata                     |                | Adre           | es zamieszkania kandydata |
|                    | <ul> <li>Kandydat jest obcokr</li> </ul> | ajowcem                            |                | Miejscowość *  |                           |
|                    | lmię*                                    |                                    |                | Test           | Q                         |
|                    | Marina                                   |                                    |                | Ulica          |                           |
|                    | Drugie imię                              |                                    |                | Test           | ٩                         |
|                    |                                          |                                    |                | Numer domu*    | Numer lokalu              |
|                    | Nazwisko *                               |                                    |                | 2              |                           |
|                    | Test                                     |                                    |                | Kod pocztowy * | Poczta *                  |
|                    | Paszport*                                |                                    |                | 27-200         | Starachowice              |
|                    | 010                                      |                                    |                |                |                           |
|                    | Data urodzenia *                         |                                    |                |                |                           |
|                    | 2019-08-01                               |                                    |                |                |                           |
| Data urodzenia *   | 10.4                                     |                                    |                |                |                           |
|                    | Posiłki                                  |                                    |                | Godzin         | y pobytu dziecka          |
| ✔ Pierwszy posiłek | ✔ Drugi posiłek                          | <ul> <li>Trzeci posiłek</li> </ul> | Od *           |                |                           |
|                    |                                          |                                    | <b>()</b> 6:30 |                |                           |
|                    |                                          |                                    | Do*            |                |                           |
|                    |                                          |                                    | <b>0</b> 17:00 |                |                           |
| Wróć na listę      | Następny etap 📏                          |                                    |                |                |                           |

## Dane rodziców/opiekunów:

| Powiadomienia<br>Wnioski | <b>▲</b> | Kandydat         Rodzice / opiekunowie         Preferencje         Załączniki         Wniosek           Uzupełnienie danych<br>kandydata         Uzupełnienie danych rodziców /<br>opiekunów         Preferencje         Załączniki         Spełniane kryteria, dodatkowe<br>załączniki         Wniosek |
|--------------------------|----------|----------------------------------------------------------------------------------------------------|
| Wyloguj                  | (+       | tap II - Uzupełnienie danych rodziców / opiekunów                                                                                                    |
|                          |          | Deklaracja o kontynuowaniu wychowania przedszkolnego                                                                                                    |
|                          |          | Dane Matki / Opiekuna prawnego – Dane Ojca / Opiekuna prawnego – Rek daweb                                                                                                    |
|                          |          | nię* Imię*                                                                                                    |
|                          |          | azwisko* Nazwisko*                                                                                                    |
|                          |          |                                                                                                    |
|                          |          | Adres e-mail Nie posiada Adres e-mail Nie posiada                                                                                                    |
|                          |          | Numer telefonu * Nie posiada Numer telefonu * Nie posiada                                                                                                    |
|                          |          |                                                                                                    |

Następny etap – wybierz przedszkole, w którym będzie kontynuowane wychowanie przedszkolne.

| Powiadomienia |   | Εta  | р III - vvybor placowki                                                          |                                             |                            |                           |                        |         |
|---------------|---|------|----------------------------------------------------------------------------------|---------------------------------------------|----------------------------|---------------------------|------------------------|---------|
| Wnioski       | М | De   | klaracja o kontynuowaniu wychowania przedszkolnego                               |                                             |                            |                           |                        |         |
| Wyloguj       | • |      | 🔟 Wybi                                                                           | rana placówł                                | (a                         |                           |                        |         |
|               |   | List | ta placówek ograniczona na podstawie wieku kandydata                             | ta placówek                                 |                            |                           |                        |         |
|               |   |      |                                                                                  |                                             |                            |                           |                        |         |
|               |   | Lp.  | Nazwa placówki                                                                   | Adres                                       | llość<br>wolnych<br>miejsc | llość<br>miejsc<br>ogółem | Typy oddziałów         | Wybierz |
|               |   | 1    | ODDZIAŁ PRZEDSZKOLNY PRZY SZKOLE PODSTAWOWEJ NR 13 IM.<br>KORNELA MAKUSZYŃSKIEGO | Starachowice<br>Testowa 1/1<br>22-222 Testy | 25                         | 25                        | Oddział ogólnodostępny | +       |
|               |   | <    |                                                                                  |                                             |                            |                           |                        | >       |
|               |   | <    | Poprzedni etap Następny etap >                                                   |                                             |                            |                           |                        |         |

Na IV etapie mamy kryteria i załączniki, jeśli nie są wymagane to pole będzie puste, proszę wybrać Następny etap.

| Powiadomienia |           |                                                                                                    |                                                                                                    |                               |                                             | •                                 |
|---------------|-----------|----------------------------------------------------------------------------------------------------|----------------------------------------------------------------------------------------------------|-------------------------------|---------------------------------------------|-----------------------------------|
| Wnioski       | $\square$ | Kandvdat                                                                                                    | Rodzice / opiekunowie                                                                                 |                               | Załaczniki                                  | <b>1</b><br>Wniosek               |
| Wyloguj       | •         | Uzupełnienie danych<br>kandydata                                                                                                    | Uzupełnienie danych rodziców /<br>opiekunów                                                           | Preferencje<br>Wybór placówki | Spełniane kryteria, dodatkowe<br>załączniki | Generowanie i złożenie<br>wniosku |
|               |           | Etap IV - Załączniki<br>Przesyłane załączniki w format<br>• akceptujerwy załączniki<br>• maksymalny rozmiar załącznika<br>• przesyłane pliki są sprawdzane p | iją ograniczeniom:<br>ach: pół; obrazy, dokumenty tekstowe,<br>to: 15MB,<br>rzez system antywirusowy. |                               |                                             |                                   |

Na tym ekranie może być wymagane złożenie oświadczenia o deklaracji kontynuacji poprzez dodanie załącznika lub uzupełnienie formularza interaktywnego:

| Kandydat<br>Uzupełnienie danych kandydata                                                                                                    | Rodzice / opiekunowie<br>Uzupełnienie danych rodziców / opiekunów | Preferencje<br>Wybór placówki | Załączniki<br>Spełniane kryteria, dodatkowe załączniki | <b>Nniosek</b><br>Generowanie i złożenie wniosku |
|----------------------------------------------------------------------------------------------------|-------------------------------------------------------------------|-------------------------------|--------------------------------------------------------|--------------------------------------------------|
| Etap IV - Załączniki                                                                                                    |                                                                   |                               |                                                        |                                                  |
| Przesyłane załączniki podlegają ogranicz<br>• siecęstujemy załączniki w formatach: pół obra<br>• maksymalny rozmiar załącznika to 120M8,<br>• przesyłane piki są sprawdzane przez system a | aniom:<br>zy, dokumenty tekstowe,<br>ntywirusowy.                 |                               |                                                        |                                                  |
| <ul> <li>Deklaracja o kontynuacji</li> <li>Przestanie załącznika jest wymagane</li> </ul>                                                                                                  |                                                                   |                               |                                                        | Chcę załączyć dokumenty ゙ 🗌                      |
| Cświadczenia                                                                                                    | ]                                                                 |                               |                                                        |                                                  |
| Deklaracja o kontynuacji                                                                                                    | ᆂ Uzupełn                                                         | j formularz                   |                                                        |                                                  |
| Proszę zaznaczyć opcję Chcę załączyć d                                                                                                    | okumenty przy wybranym załączniku oraz dodać przynaji             | nniej jeden skan dokumentu.   |                                                        |                                                  |

Aby uzupełnić formularz wybieramy "Uzupełnij formularz" a następnie wskazujemy rodzica/opiekuna prawnego i klikamy przycisk "Przygotuj dokument".

| Portal eNabór |   |
|---------------|---|
| Powiadomienia |   |
| Wnioski       | M |
| Wyloguj       | 6 |
|               |   |
|               |   |
|               |   |
|               |   |
|               |   |

Tak przygotowany dokument można od razu podpisać profilem zaufanym, dołączyć do wniosku i potem na końcu podpisać całość lub pobrać pdf podpisać ręcznie i dołączyć skan.

| ■ Portal eNabór |  | Dei                                                                                                    | laracja dostępności        | Pomo      |
|-----------------|--|----------------------------------------------------------------------------------------------------|----------------------------|-----------|
| Powiadomienia   |  |                                                                                                    |                            |           |
| Wnioski         |  |                                                                                                    |                            |           |
| Wyloguj 🕞       |  | Deklaracja o kontynuacji                                                                                                    |                            |           |
|                 |  | Anna Wolak<br>Lublin 2<br>20-785 Lublin<br>Galeton<br>Oświadczam, że moje dziecko<br><u>Kaja Wolak</u><br>(miętnazwiska)<br>będzie kontynuować nauczanie przedszkolne w roku szkolnym 2024/2025<br>*Jestem świadoma odpowiedzialności karnej za złożenie fałszywego oświadczenia<br>(miętsowość i dsta) | (podpla rodzica / opłękuna | prawnego) |
|                 |  |                                                                                                    | 17                         |           |
|                 |  | 🖋 Wyslij i złóż podpis elektroniczny 🏂 Dodaj do wniosku 🛓 Pobierz jako PDF                                                                                                    |                            |           |

|               | Nabór |                                                                                                    |                                                                                                    |                                | Deklaracja dostępności Pomoc H        |  |
|---------------|-------|----------------------------------------------------------------------------------------------------|----------------------------------------------------------------------------------------------------|--------------------------------|---------------------------------------|--|
| Powiadomienia |       | Pomyślnie przestano zatącznik                                                                                                    |                                                                                                    |                                |                                       |  |
| Wnioski       | ⊠     |                                                                                                    |                                                                                                    |                                |                                       |  |
| Wyloguj       | (+    | Kandydat                                                                                                    | Rodzice / opiekunowie                                                                                                 | Preferencje                    | Załączniki                            |  |
|               |       | Uzupełnienie danych kandydata                                                                                                    | Uzupełnienie danych rodziców / opiekunów                                                                              | Wybór placówki                 | Spełniane kryteria, dodatkowe załą    |  |
|               |       | Etap IV - Załączniki                                                                                                    |                                                                                                    |                                |                                       |  |
|               |       | Przesyłane załączniki podlegają ograniu<br>• akceptujemy załączniki w formatach: pół od<br>• maksymalny rozmiar załączniki sto: 12048,<br>• przesyłane pliki są sprawdzane przez system<br>Deklaracja o kontynuacji | czeniom:<br>orazy, dokumenty tekstowe,<br>,<br>m antywirusowy.                                                        |                                |                                       |  |
|               |       | Przesłanie załącznika jest wymagane                                                                                                    |                                                                                                    |                                |                                       |  |
|               |       | Cświadczenia                                                                                                    |                                                                                                    | 🖉 Przesłane z                  | załączniki                            |  |
|               |       | Deklaracja o kontynuacji                                                                                                    | 🏒 Uzupełni                                                                                                    | ij formularz<br>deklaracja_o_ł | ılarz<br>deklaracja_o_kontynuacji.pdf |  |
|               |       | Proszę zaznaczyć opcję Chcę załączyć                                                                                                    | Proszę zaznaczyć opcję Chcę załączyć dokumenty przy wybranym załączniku oraz dodać przynajmniej jeden skan dokumentu. |                                |                                       |  |
|               |       | < Poprzedni etap Następny e                                                                                                    | etap >                                                                                                    |                                |                                       |  |

## Ostatni ekran do podsumowanie i złożenie deklaracji:

|                                             |                                                                                                    | Deklaracja dostępności                                                                                                    | Pomoc                                                                                                    | Ko                                                                                                    |  |
|---------------------------------------------|----------------------------------------------------------------------------------------------------|----------------------------------------------------------------------------------------------------|----------------------------------------------------------------------------------------------------|----------------------------------------------------------------------------------------------------|--|
| Kod pocztowy                                | 20-785                                                                                                    |                                                                                                    |                                                                                                    |                                                                                                    |  |
| Poczta                                      | Lublia                                                                                                    |                                                                                                    |                                                                                                    |                                                                                                    |  |
| 1 OCZIU                                     | Eddini                                                                                                    |                                                                                                    |                                                                                                    |                                                                                                    |  |
|                                             | Wybrane                                                                                                    | przedszkole                                                                                                    |                                                                                                    |                                                                                                    |  |
| Nazwa placówki                              | Przedszkole nr 1                                                                                                    |                                                                                                    |                                                                                                    |                                                                                                    |  |
| Adres                                       | Testy Akceptacyjne ul. Testowa 12/1 99-999 Testy                                                                                           |                                                                                                    |                                                                                                    |                                                                                                    |  |
| 🖻 Deklaracja o kon<br>🔗 Przesłane załącznik | Przesłane skany dokumentów<br>Ø Przesłane załączniki                                                                                       |                                                                                                    |                                                                                                    |                                                                                                    |  |
| deklaracja_o_kontynuacj<br>! Wymagane potwi | i.pdf ▲ Poblerz<br>erdzenie przed przesłaniem wniosku<br>przedłożone w niniejszym wniosku są zgodne ze stanem faktycznym i jestem świadon  | :<br>ny odpowiedzialności karnej za złożenie fałszywi                                                                                                    | ych informacj                                                                                                    | ji. *                                                                                                    |  |
|                                             | Kod pocztowy Poczta Nazwa placówki Adres Deklaracja o kon Przestane załącznik deklaracja_o_kontynuacj ! Wymagane potwi Oświadczam, że dane | Kod pocztowy       20-785         Poczta       Lublin         Wybrane         Nazwa placówki       Przedszkole nr 1         Adres       Testy Akceptacyjne ul. Testowa 12/1 99-999 Testy         Przesłane skaz         Przesłane załączniki         deklaracja o kontynuacji         Przesłane potwierdzenie przed przesłaniem wniosku         Swiadczam, że dane przedłożone w niniejszym wniosku są zgodne ze stanem faktycznym i jestem świadom | Deklaracja dostępności         Kod pocztowy       20-785         Poczta       Lublin         Wybrane przedszkole         Nazwa placówki       Przedszkole nr 1         Adres       Testy Akceptacyjne ul. Testowa 12/1 99-999 Testy         Przesłane skany dokumentów            Przesłane skany dokumentów             Przesłane załączniki          deklaracja o kontynuacji         Przesłane załączniki          Imagane potwierdzenie przed przesłaniem wniosku          Oświadczam, że dane przedłożone w niniejszym wniosku są zgodne ze stanem faktycznym i jestem świadomy odpowiedzialności karnej za złożenie fałszyw | Kod pocztowy       20-785         Poczte       Lublin         Wybrane przedszkole         Nazwa placówki       Przedszkole nr 1         Adres       Testy Akceptacyjne ul. Testowa 12/1 99-999 Testy         Przesłane skany dokumentów         Przesłane skany dokumentów         Przesłane załączniki         deklaracja o kontynuacji         Przesłane załączniki         deklaracja o kontynuacji.pdf         Nazwa placów w niniejszym wniosku są zgodne ze stanem faktycznym i jestem świadomy odpowiedzialności karnej za złożenie fałszywych informacji |  |

#### Deklaracja złożona możemy ją podpisać elektronicznie Profilem Zaufanym

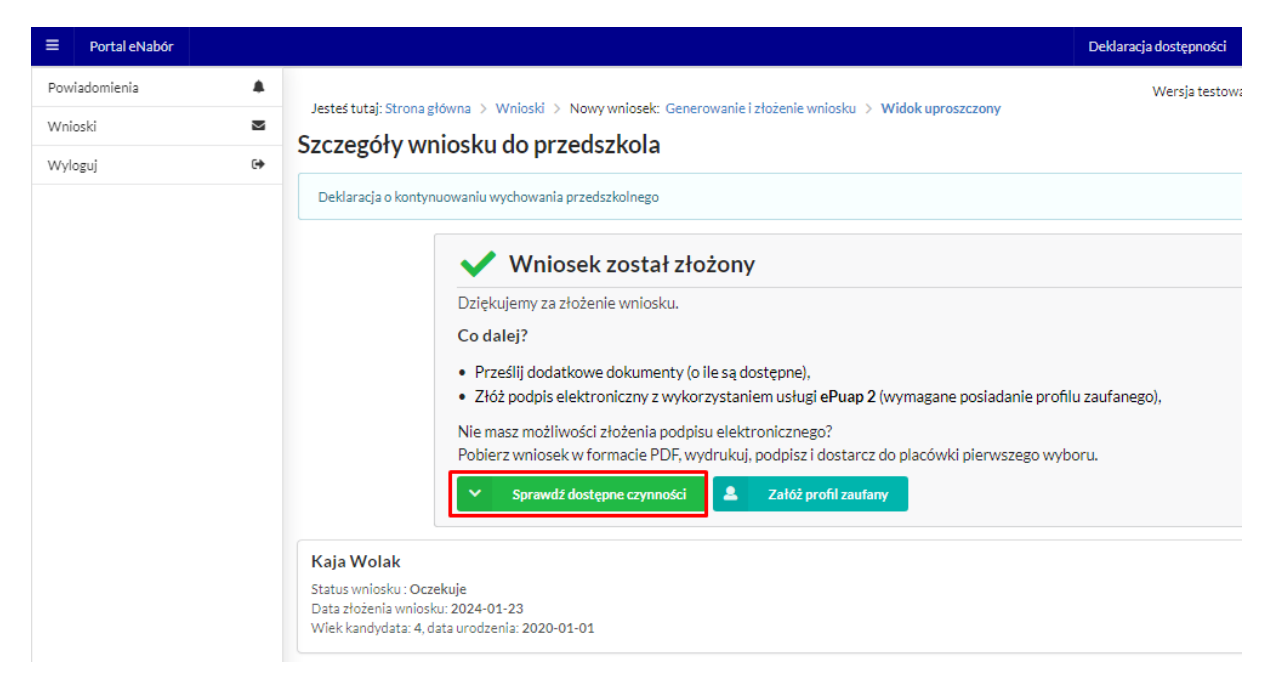

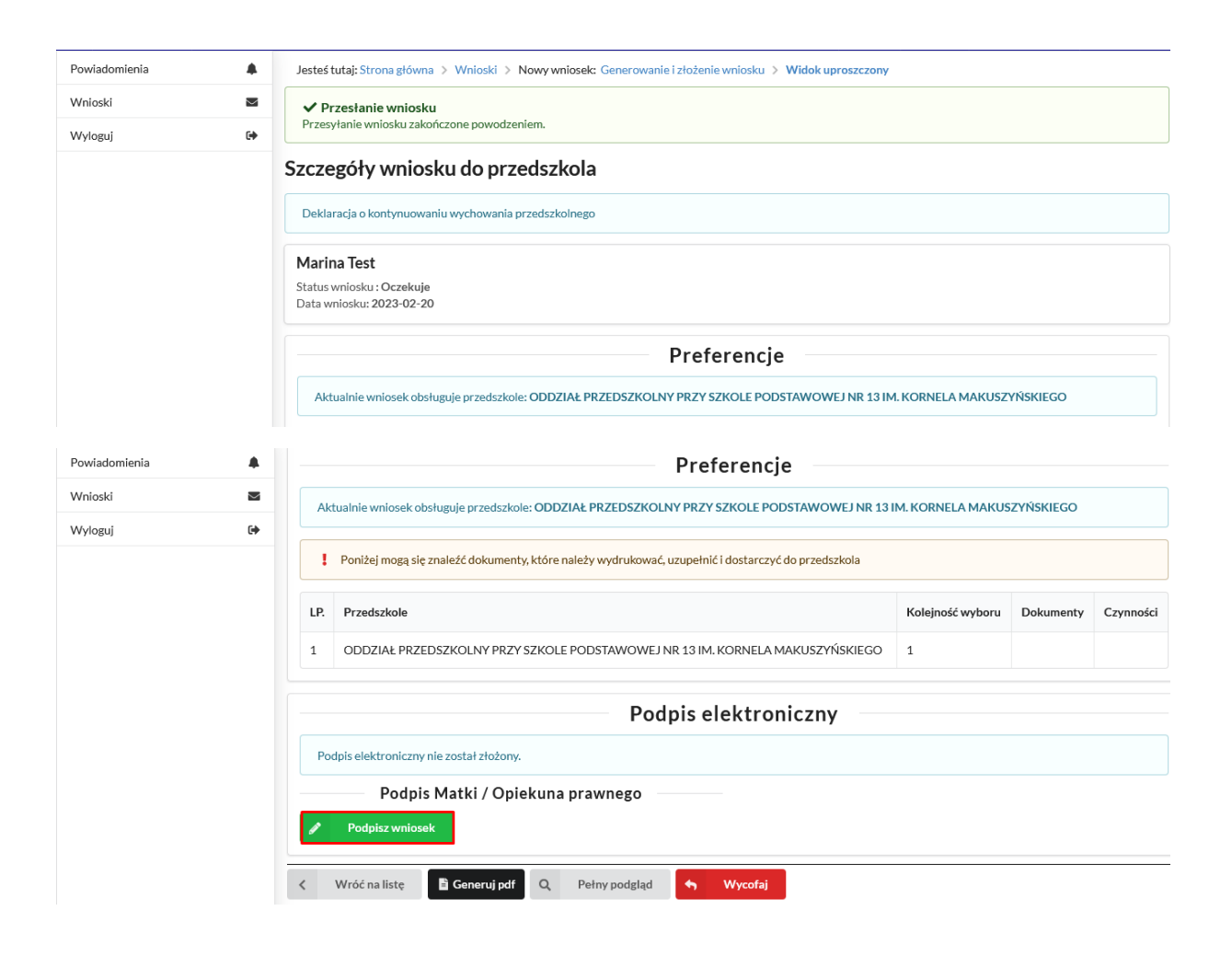